|                                                                                                    |                                                                                 | My Learn S                                                                                                    |
|----------------------------------------------------------------------------------------------------|---------------------------------------------------------------------------------|----------------------------------------------------------------------------------------------------|
| es Notifications                                                                                                    |                                                                                 |                                                                                                    |
| Messages                                                                                                    | My Courses                                                                      | Institution Bookmarks                                                                                                    |
| Courses with Messages:<br>You have no new unread messages!<br>Last Updated: Tuesday, January 10, 2017 12:56:57 PM MST | Courses where you are: Student<br>RedShelf Test Course<br>Instructor: Lucy Lobo | Get Support<br>UNM Learn Terms of Use<br>UNM University Libraries<br>Branch and Special Libraries<br>CAPS Online Tutoring Services<br>students.unm.edu<br>IT Computer Pods<br>UNM IT Alerts |
| Announcements                                                                                                    |                                                                                 |                                                                                                    |
| When will students see spring courses?                                                                                |                                                                                 | Tools                                                                                                    |
| posted in the last 7 days.                                                                                            |                                                                                 | Calendar                                                                                                    |
| more appoundements                                                                                                    |                                                                                 | My Grades                                                                                                    |

## Step 2: Click "Course Materials" from the left panel

| UNM   Lear                  | n                       |                                                       |                         |                     | 👗 Reasnell Stud            | dent <mark>3</mark> 🔻 ( |
|-----------------------------|-------------------------|-------------------------------------------------------|-------------------------|---------------------|----------------------------|-------------------------|
| 8                           |                         |                                                       |                         |                     | My Learn                   | Support                 |
| Rev Course Dashboard        |                         |                                                       |                         |                     |                            |                         |
| <b>Č</b>                    | Course Dashbo           | ard                                                   |                         |                     |                            |                         |
| Red Shelf Test Course     A |                         |                                                       |                         |                     |                            |                         |
| Course Materials            | Announcements           |                                                       | Alerts                  |                     |                            |                         |
| How to Use Learn            | No Course or Organizati | on Announcements have been posted in the last 7 days. |                         |                     | Edit Notification Set      | ttings                  |
| Create a Support Ticket     |                         | more announcements→                                   |                         |                     | Actio                      | ns 🛛                    |
| University Libraries        |                         |                                                       | Past Due                | No Notifications    |                            |                         |
|                             | what's New              |                                                       | Retention Center Alerts |                     |                            |                         |
| U                           | 2                       | Edit Notification Settings Actions ¥                  |                         | No Retention Alerts |                            |                         |
|                             |                         | No Notifications                                      | Activity Alerts         |                     |                            |                         |
|                             |                         | Last Updated: January 10, 2017 12:56 PM               |                         | No Notifications    |                            |                         |
|                             | Needs Attention         |                                                       |                         | Last Up             | odated: January 10, 2017 1 | 2:56 PM                 |
|                             | 2                       | Edit Notification Settings Actions ¥                  |                         |                     |                            |                         |

| 4 | UNM                     | Lea | ırn   |                           |   |   |   |    |  |  |  |  |  |  |  |  | S R | edisnen st | Ident | ניין ע<br>ע | 0 |
|---|-------------------------|-----|-------|---------------------------|---|---|---|----|--|--|--|--|--|--|--|--|-----|------------|-------|-------------|---|
| 8 |                         |     |       |                           |   |   |   |    |  |  |  |  |  |  |  |  | му  | Learn      | Sup   | роп         |   |
| 1 | Course Material         | ls  |       |                           |   |   |   |    |  |  |  |  |  |  |  |  |     |            |       |             |   |
|   | 2                       | C   | Cou   | urse Materials            |   |   |   |    |  |  |  |  |  |  |  |  |     |            |       |             |   |
| • | Red Shelf Test Course   |     |       |                           | _ | - | Т | Т. |  |  |  |  |  |  |  |  |     |            |       |             |   |
|   | Course Dashboard        |     |       | RedShelf Course Materials |   |   |   |    |  |  |  |  |  |  |  |  |     |            |       |             |   |
|   | Course Materials        |     |       |                           |   |   |   |    |  |  |  |  |  |  |  |  |     |            |       |             |   |
|   | How to Use Learn        |     |       |                           |   |   |   |    |  |  |  |  |  |  |  |  |     |            |       |             |   |
|   | Create a Support Ticket |     |       |                           |   |   |   |    |  |  |  |  |  |  |  |  |     |            |       |             |   |
|   |                         | _   |       |                           |   |   |   |    |  |  |  |  |  |  |  |  |     |            |       |             |   |
|   | University Libraries    |     |       |                           |   |   |   |    |  |  |  |  |  |  |  |  |     |            |       |             |   |
|   |                         | -   |       |                           |   |   |   |    |  |  |  |  |  |  |  |  |     |            |       |             |   |
| - |                         |     | ,<br> |                           |   |   |   |    |  |  |  |  |  |  |  |  |     |            |       |             |   |
|   |                         |     |       |                           |   |   |   |    |  |  |  |  |  |  |  |  |     |            |       |             |   |
|   |                         |     |       |                           |   |   |   |    |  |  |  |  |  |  |  |  |     |            |       |             |   |
|   |                         |     |       |                           |   |   |   |    |  |  |  |  |  |  |  |  |     |            |       |             |   |
|   |                         |     |       |                           |   |   |   |    |  |  |  |  |  |  |  |  |     |            |       |             |   |
|   |                         |     |       |                           |   |   |   |    |  |  |  |  |  |  |  |  |     |            |       |             |   |
|   |                         |     |       |                           |   |   |   |    |  |  |  |  |  |  |  |  |     |            |       |             |   |
|   |                         |     |       |                           |   |   |   |    |  |  |  |  |  |  |  |  |     |            |       |             |   |

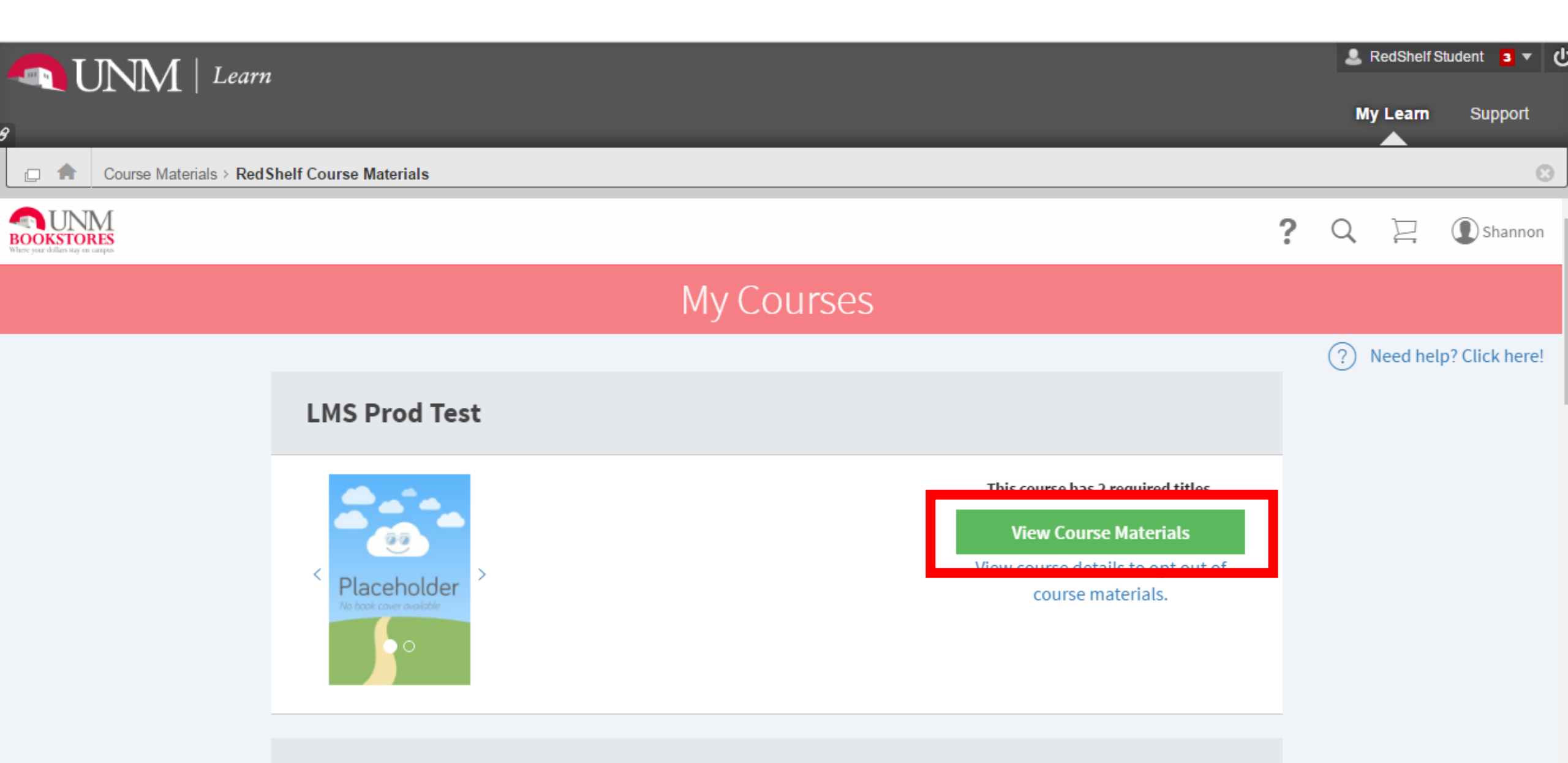

Step 5b: To access your eBook scroll down and click "Start Reading"

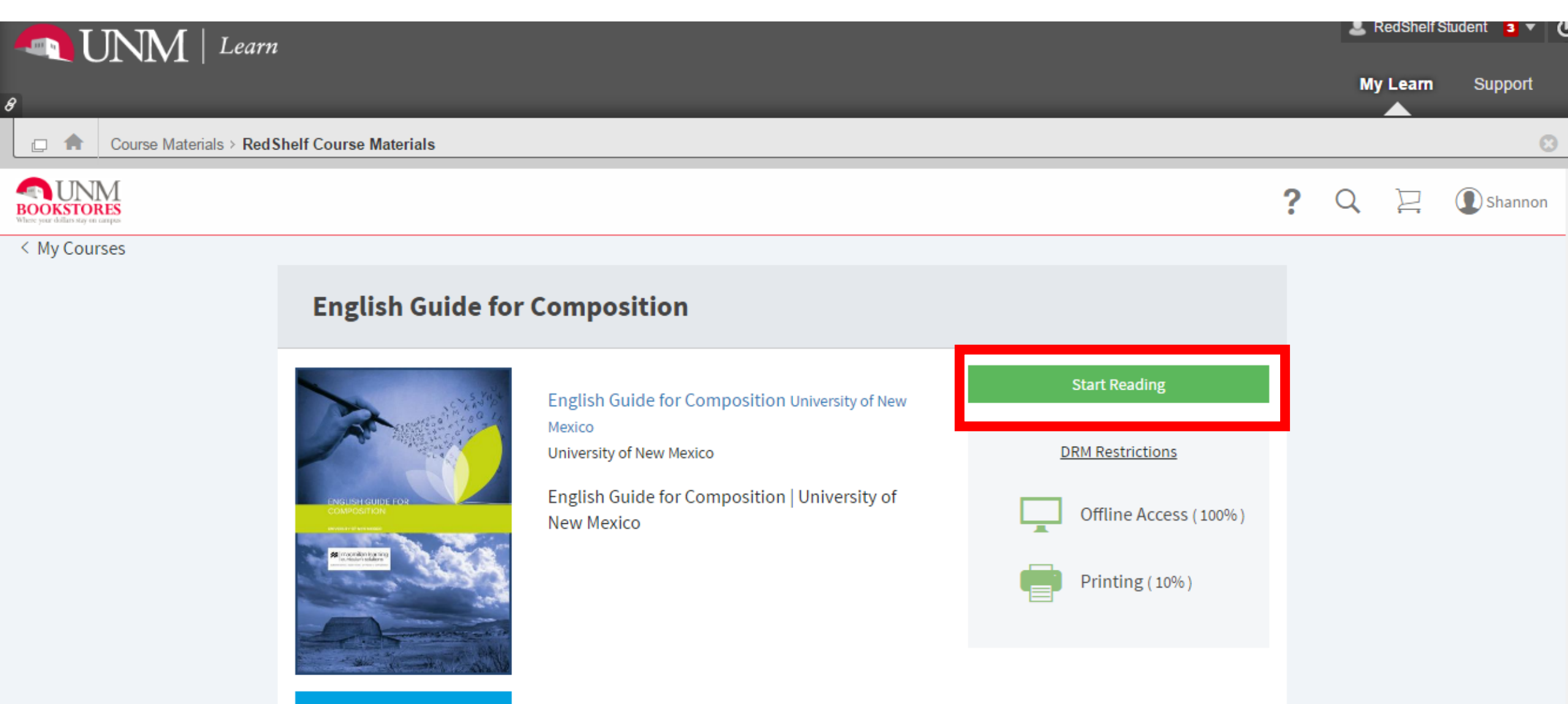

How do eBooks work?

If you decide to opt-out of this program, scroll to the bottom of the page.

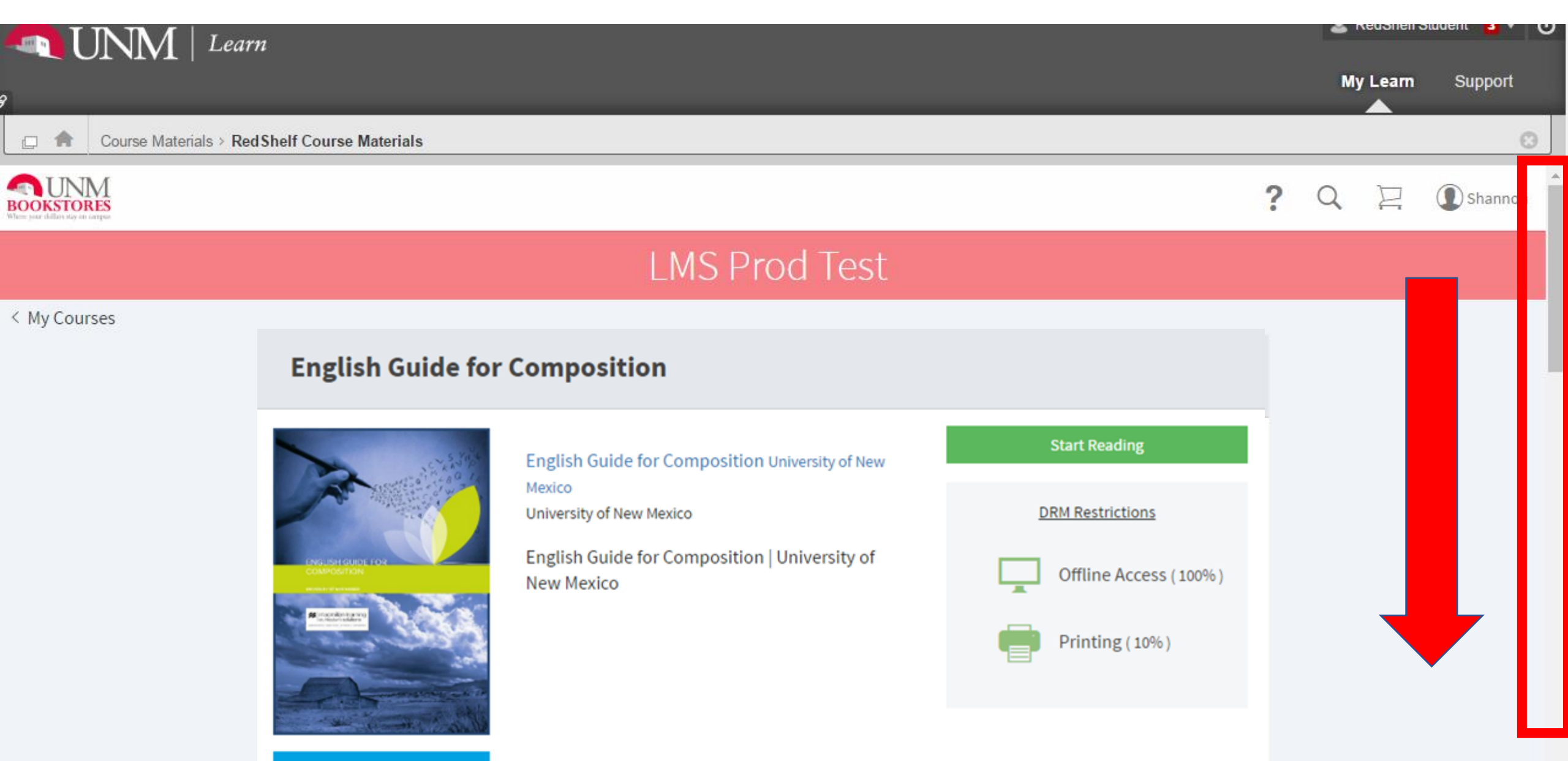

University of the standard standard s

Click the grey "I want to opt out..." button.

| IINM   Learn                                                          |   | 2  | RedShelfS | Student <mark>3 🔻 ()</mark> |
|-----------------------------------------------------------------------|---|----|-----------|-----------------------------|
|                                                                       |   | My | Learn     | Support                     |
| Course Materials > Red Shelf Course Materials                         |   |    |           | 8                           |
| EDOCKSTORES<br>Where your defines say we campes                       | ? | Q  | P         | Shannon                     |
| How do eBooks work?                                                   |   |    |           |                             |
| I want to opt out of access to all required materials for this course |   | 1  |           |                             |
| Privacy Notice                                                        | e |    |           |                             |

| About   | Privacy Policy            | <b>E</b> PadShalf |
|---------|---------------------------|-------------------|
| Contact | Terms of Use              |                   |
|         | Refunds / Exchange Policy | Kead anywhere     |
|         | FAQ                       |                   |
|         | Accessibility             |                   |

Type OPTOUT into the box and select your reason before clicking the "Opt out of all..." button. You will have until 9/8/17 to optout.

| UNM   Learn                                   |                                                                                                    |                            | 🛎 Reasnell S | udent 🖪 🔻 🕐 |
|-----------------------------------------------|----------------------------------------------------------------------------------------------------|----------------------------|--------------|-------------|
| 8                                             |                                                                                                    |                            | My Learn     | Support     |
| Course Materials > Red Shelf Course Materials | i                                                                                                    |                            |              | 8           |
| How do eBook                                  | Are you sure? After opting out, you will no longer be able to access to<br>materials required for this course at the price provided by your<br>institution.<br>Before opting-out of your content we encourage you to consult with<br>your instructor. The required materials may include quizzes and<br>exams needed to pass your course.<br>You can opt back in any time before the add / drop deadline (Jan. 3<br>2017) for this course.<br>To continue, type <b>OPTOUT</b> below: | the<br>31, Privacy Notice  | ? Q 🖄        | () Shannor  |
| About Pr<br>Contact Te<br>Re<br>FA            | Please Select a reason why you are opting out of access to this course's materials. Select Reason Opt out of all required materials for this course Nevermind, I want to continue my access                                                                                                    | ERedShelf<br>Read anywhere |              |             |

To opt back in click the "Opt in Now" button. You will have until 9/8/17 to opt back in.

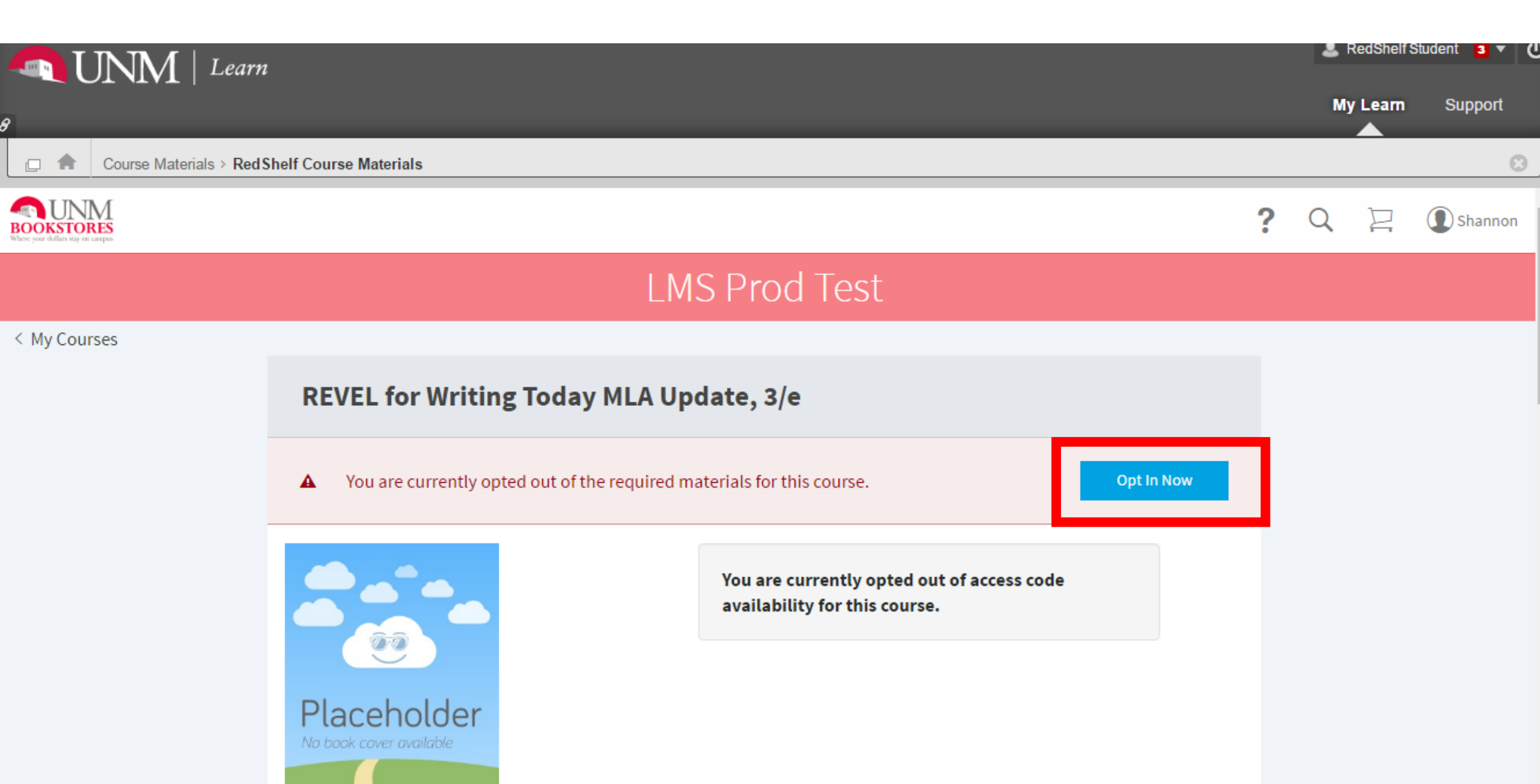